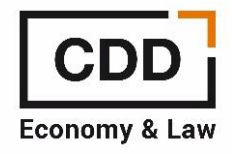

## FORO DE ECONOMISTAS CONFIGURACIÓN DE ALERTAS

Para que pueda configurar la periodicidad de las alertas que reciba vía email deberá hacerlo una vez esté dentro del foro.

Le indicamos los pasos a seguir:

- 1. Acceso a la página principal del foro: <u>https://foro.centrodesarrollodirectivo.es/</u>
- 2. En la sección enlaces rápidos deberá acceder a IDENTIFICARSE (tal y como le indicamos en la imagen que puede ver a continuación)

| Ξ Enlaces rápidos                                      | 🕼 Registrarse 🙁 Identificarse |
|--------------------------------------------------------|-------------------------------|
| 💏 Inicio 🗉 Índice general 🛛 Foro Fiscalidad REAF-REGAF | Buscar Q 🗘                    |
|                                                        |                               |

3. Una vez que haga clic en Identificarse accederá a una pantalla como la que puede ver a continuación:

|                        | 🗹 Registrarse 🔱 Id                                                                                        | entificarse |
|------------------------|----------------------------------------------------------------------------------------------------|-------------|
| nicio 🤉 Índice general |                                                                                                    |             |
|                        |                                                                                                    |             |
| IDENTIFICARSE          |                                                                                                    |             |
| Nombre de Usuario:     | ForoEconomistas                                                                                           |             |
| Contraseña:            | ••••••••   Olvidé mi contraseña   Recordar   Ocultar mi estado de conexión en esta sesión   Identificarse |             |

4. En el campo NOMBRE DE USUARIO ha de poner su DNI y en el campo CONTRASEÑA ha de poner e\_DNI en el caso de que sea la primera vez que acceda a este nuevo foro. O bien el nombre de usuario y contraseñas que usted mismo haya puesto.

- Nombre de usuario: DNI (con letra minúscula)
- Contraseña: e\_dígitos del DNI y la letra en mayúsculas Ejemplo: Usuario: 01234567b

Contraseña:01234567B

5. Una vez que se halla identificado en el menú de la franja negra a la derecha haga clic en **ALERTAS** tal y como le indicamos en la imagen que puede ver a continuación:

| · · · · · · · · · · · · · · · · · · · |                                                                  |
|---------------------------------------|------------------------------------------------------------------|
| ΞEnlaces rápidos 🎭 PCA 🏓 PCM          | 🐥 Notificaciones 🗭 Alertas 🧧 Mensajes privados ForoEconomistas 🔻 |
| nicio 🕻 Índice general                | Buscar Q 🕸                                                       |

Se abrirá una venta para que pueda seleccionar las alertas que quiere recibir (inmediatas, diarias o semanales) y de qué foros.

Deberá seleccionar en cada uno de los foros el tipo de alertas que desea recibir (diarias o semanales)

|                                              | ALERTA DIARIA              | ALERTA SEMANAL |
|----------------------------------------------|----------------------------|----------------|
| Foro Fiscalidad<br>REAF-REGAF                |                            |                |
| Foro Auditoria y Contabilidad<br>REA-REGA-EC |                            |                |
| Foro Concursal y Forense<br>REFOR            |                            |                |
| Configurar                                   | alertas inmediatas Guardar |                |

Y en el caso de las alertas inmediatas hacer clic en el botón inferior "Configurar alertas inmediatas"

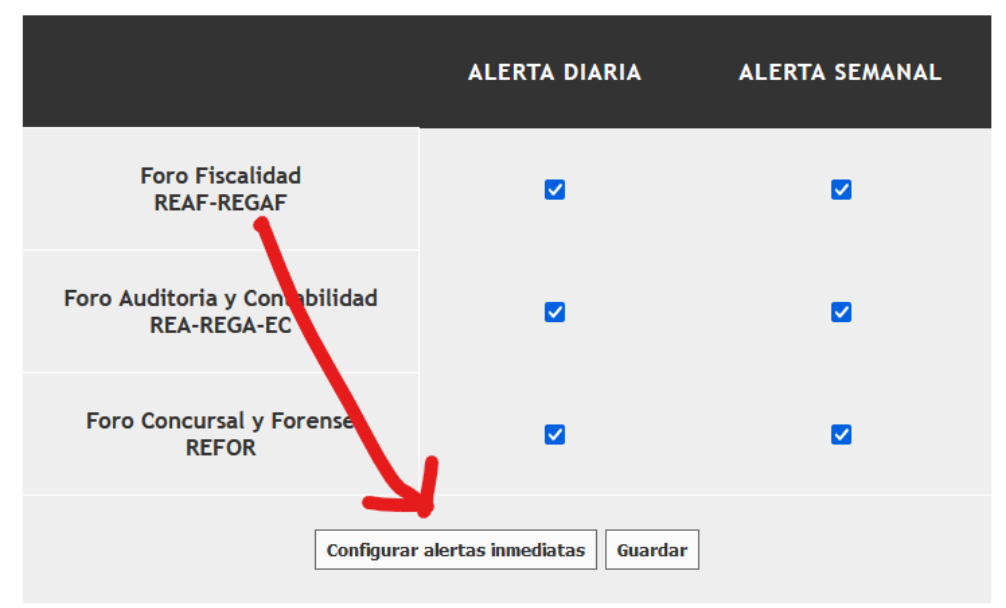

Se le desplegará entonces una ventana como la que puede ver a continuación para que configure las notificaciones y avisos inmediatos vía email que desee

## EDITAR OPCIONES DE NOTIFICACIÓN

Aquí puede ajustar sus métodos de Notificación preferidas para el foro.

| TIPO DE NOTIFICACIÓN                                                 | NOTIFICACIONES | EMAIL |
|----------------------------------------------------------------------|----------------|-------|
| Notificaciones de Publicación                                        |                |       |
| Alguien ha respondido a un tema que tiene como Favorito              |                |       |
| Alguien ha respondido a un tema al que está suscrito                 |                | <     |
| Alguien le citó en un mensaje                                        |                | <     |
| Alguien creó un nuevo tema en un foro al que está suscrito           |                | <     |
| Alguien ha respondido a un tema en un foro al que está suscrito      |                | <     |
| Notificaciones de Moderación                                         |                |       |
| Un mensaje o tema necesita aprobación                                |                | <     |
| Alguien informó un mensaje privado                                   |                | <     |
| Alguien reporto un mensaje                                           |                | <     |
| Notificaciones varias                                                |                |       |
| Alguien ha requerido unirse a un grupo del que es responsable        |                |       |
| Alguien le ha enviado un mensaje privado                             |                | <     |
| Su informe sobre un mensaje privado ha sido cerrado por un Moderador |                | <     |
| Su informe ha sido cerrado por un Moderador                          |                | <     |
|                                                                      |                |       |

Enviar

Marcar todo • Desmarcar todos